# **Dimensions Acute**

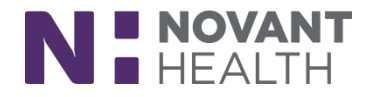

### Tip sheet (Willow Ambulatory)

# Outpatient Pharmacy: Customer Service – Call Center

#### May 2019 Upgrade

What's new in Willow Ambulatory with the May 2019 Upgrade?

#### Scan Patient Documents in Willow Ambulatory

Willow Ambulatory users can now scan patient documents such as waivers and insurance cards directly in Willow Ambulatory.

- 1. In a patient's record, go to the Documents section and click Add. A window appears, from which you can scan patient documents.
- 2. Select the Type of document and fill in the appropriate fields.
- 3. Click Scan to scan the document.
- 4. Documents can be deleted as necessary. Multi-page scans appear as separate images so they can be expanded, rotated, or deleted individually.
- 5. Click Accept.

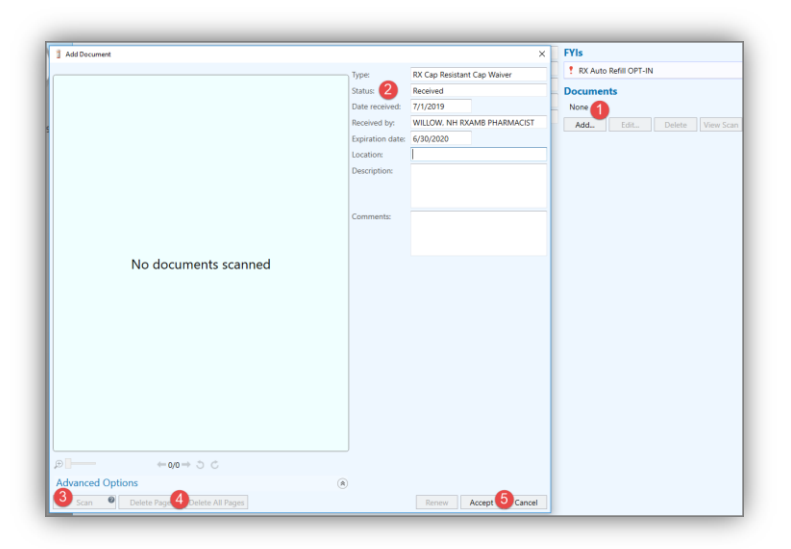

#### **Consistent Medication Names**

Rather than seeing the same medication referred to by both the order name and the label name at different places in the system, you now see on consistent medication name throughout Willow Ambulatory.

# **Dimensions Acute**

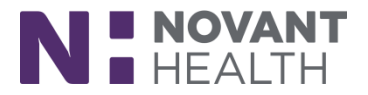

| Rx #                                                                                                    | Status                                                                  | Medication                                                                                                    | 49    | <br>Dose | Route | Frequency                   | Written            |
|----------------------------------------------------------------------------------------------------|-------------------------------------------------------------------------|----------------------------------------------------------------------------------------------------|-------|----------|-------|-----------------------------|--------------------|
| 18-3000113                                                                                                    | Profile only                                                            | lansoprazole 15 MG capsule (PREVACID)                                                                                             |       |          | Oral  |                             | 5 days ago         |
| 18-3000008                                                                                                    | Discontinued                                                            | lansoprazole 15 MG capsule (PREVACID)                                                                                             |       |          | Oral  |                             | 9/24/2018          |
| 18-3000041                                                                                                    | Profile only                                                            | atorvastatin 10 MG tablet (LIPITOR)                                                                                               |       |          | Oral  | PRN                         | 10/23/201          |
| 18-3000110                                                                                                    | Ready to Fill                                                           | LIPITOR 10 MG tablet (atorvastatin)                                                                                               |       |          | Oral  |                             | 5 days ag          |
| 8-3000078                                                                                                    | Pending Fill                                                            | LIPITOR 10 MG tablet (atorvastatin)                                                                                               |       |          | Oral  |                             | 11/26/201          |
| 8-3000063                                                                                                    | Ready to Dispense                                                       | LIPITOR 10 MG tablet (atorvastatin)                                                                                               |       |          | Oral  |                             | 11/8/201           |
| 18-3000007                                                                                                    | Discontinued                                                            | LIPITOR 10 MG tablet (atorvastatin)                                                                                               |       |          | Oral  |                             | 9/20/2018          |
|                                                                                                    | Ready to Fill                                                           | ANTICE SCHOOL BE THE THE PART SHOW THE STATE                                                                                      | 1.2.4 |          |       |                             | 7 days ag          |
| 8-3000103<br>8-3000077<br>Vork Requ<br>OCELLA<br>Fill Initial                                                                                                    | Fill Initiated                                                          | OCELLA 3-0.03 MG per tablet (drospirenone-ethinyl estradio)<br>t (drospirenone-ethinyl estradio)) 28 tablet (3 days)<br>atient    |       |          | Oral  | First fil<br>Rx: 18-3000077 | 11/26/20<br>Cancel |
| Nork Required a contract of the contract of the contract of th | Fill Initiated<br>urests<br>3-0.03 MG per table<br>ed \$57.23 ⊫ Consult | OCELUA 3-003 MG per tablet (drospirenone-ethinyl estradiol)<br>t (drospirenone-ethinyl estradiol)<br>28 tablet (3 days)<br>akient |       |          | Oral  | First fil<br>Rx: 18-3000077 | 11/26/20           |

#### **Delivery Icons Get a Makeover**

The icons representing delivery preference options (Courier, Mail, Pickup) have a new look, making them more consistent with the rest of Willow Ambulatory.

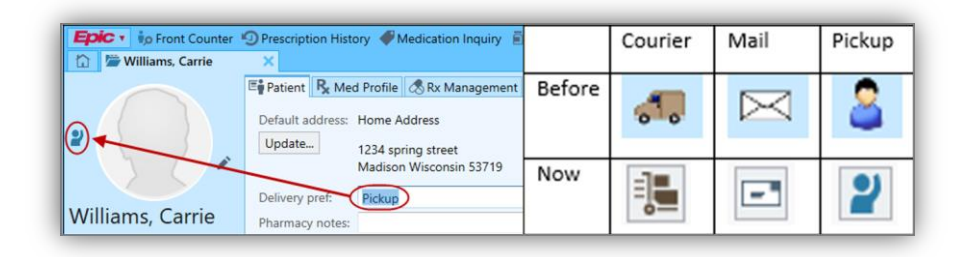